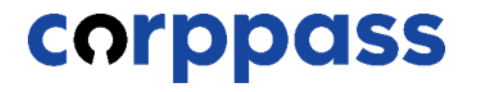

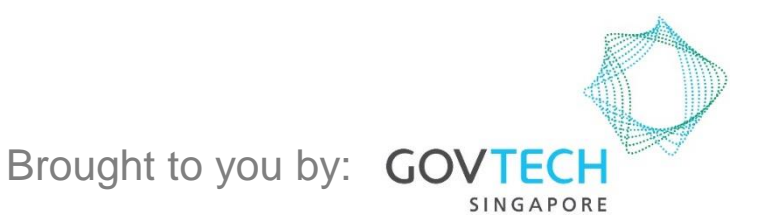

corppass

This guide contains the following sections:

# <u>APPROVE</u> <u>CORPPASS ADMIN ACCOUNT</u>

# **TERMINATE CORPPASS ADMIN ACCOUNT**

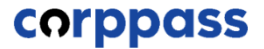

# APPROVE CORPPASS ADMIN ACCOUNT

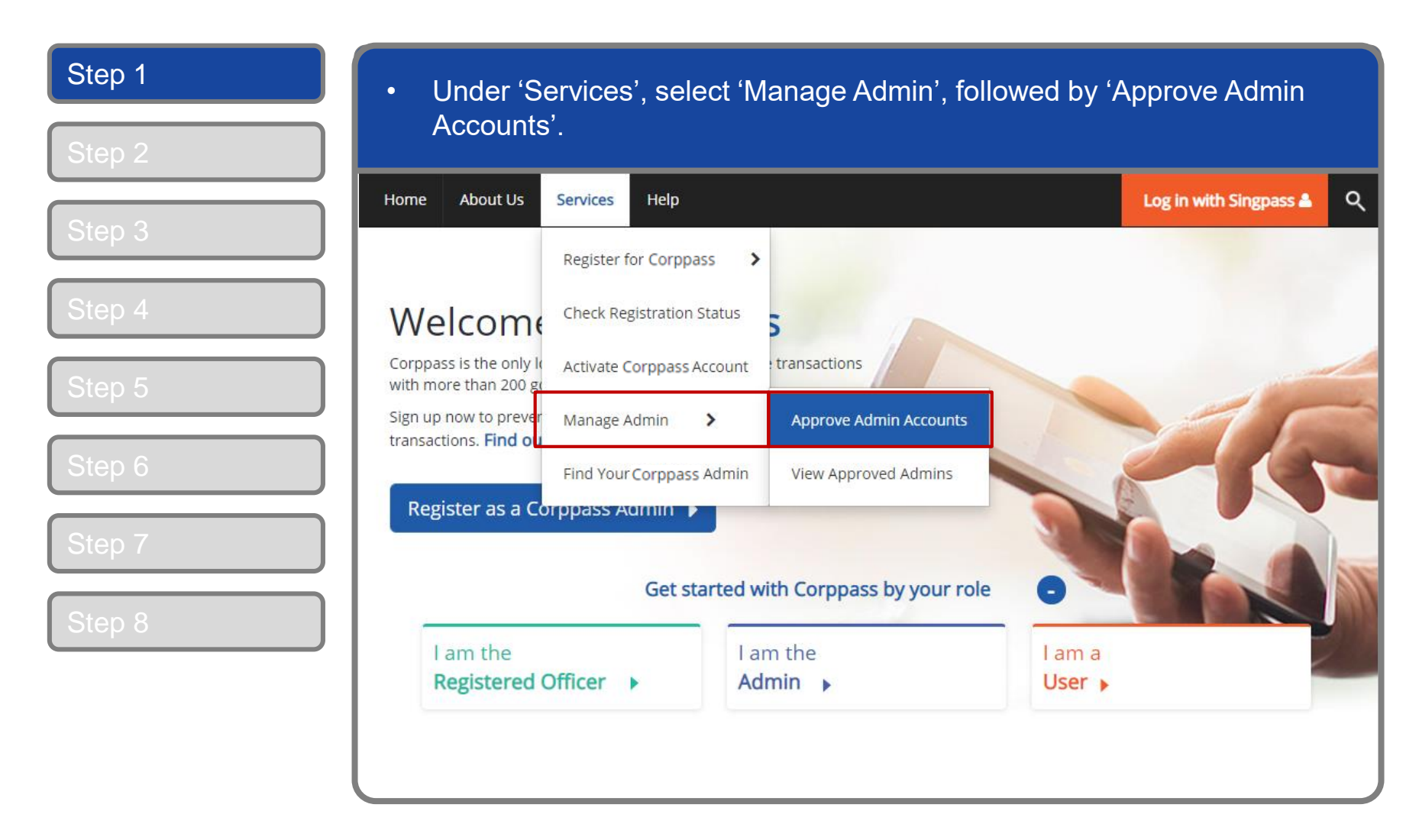

| Step 1 | You will be redirected to the Singpass | s login page. Log in by scanning the                                  |
|--------|----------------------------------------|-----------------------------------------------------------------------|
| Step 2 | QR code using your Singpass app.       |                                                                       |
| Step 3 | A Singapore Government Agency Website  |                                                                       |
| Step 4 | Singpass Services V                    | F T F @ Q                                                             |
| Step 5 |                                        | Singpass app<br>Password login<br>Scan with Singpass app<br>to log in |
| Step 6 | Your trusted digital identity          |                                                                       |
| Step 7 | Have questions? >                      |                                                                       |
| Step 8 | Contact us >                           | singpass                                                              |
|        |                                        | Don't have Singpass app? Download now                                 |
|        |                                        |                                                                       |

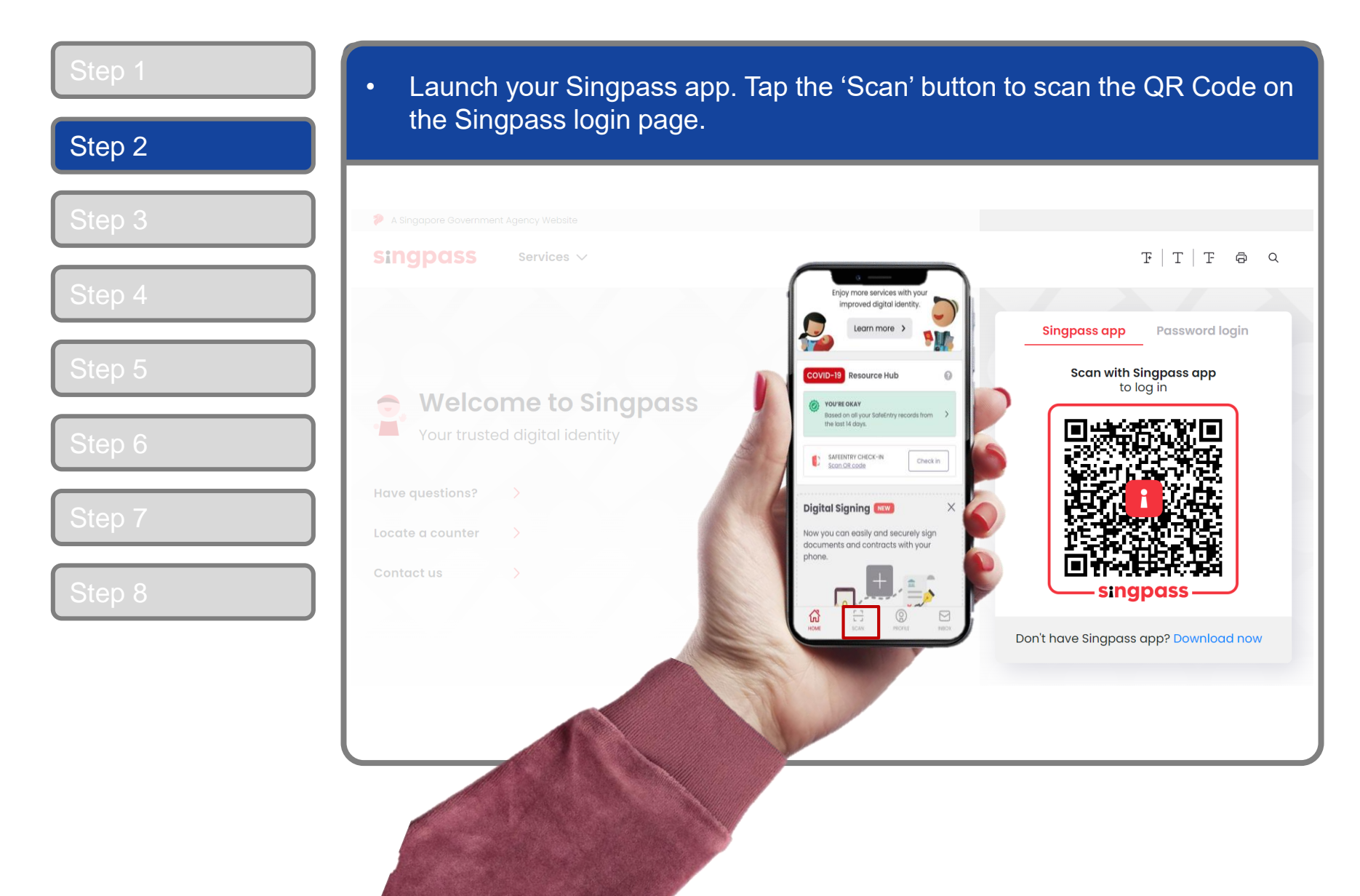

## **Approve Admin Account**

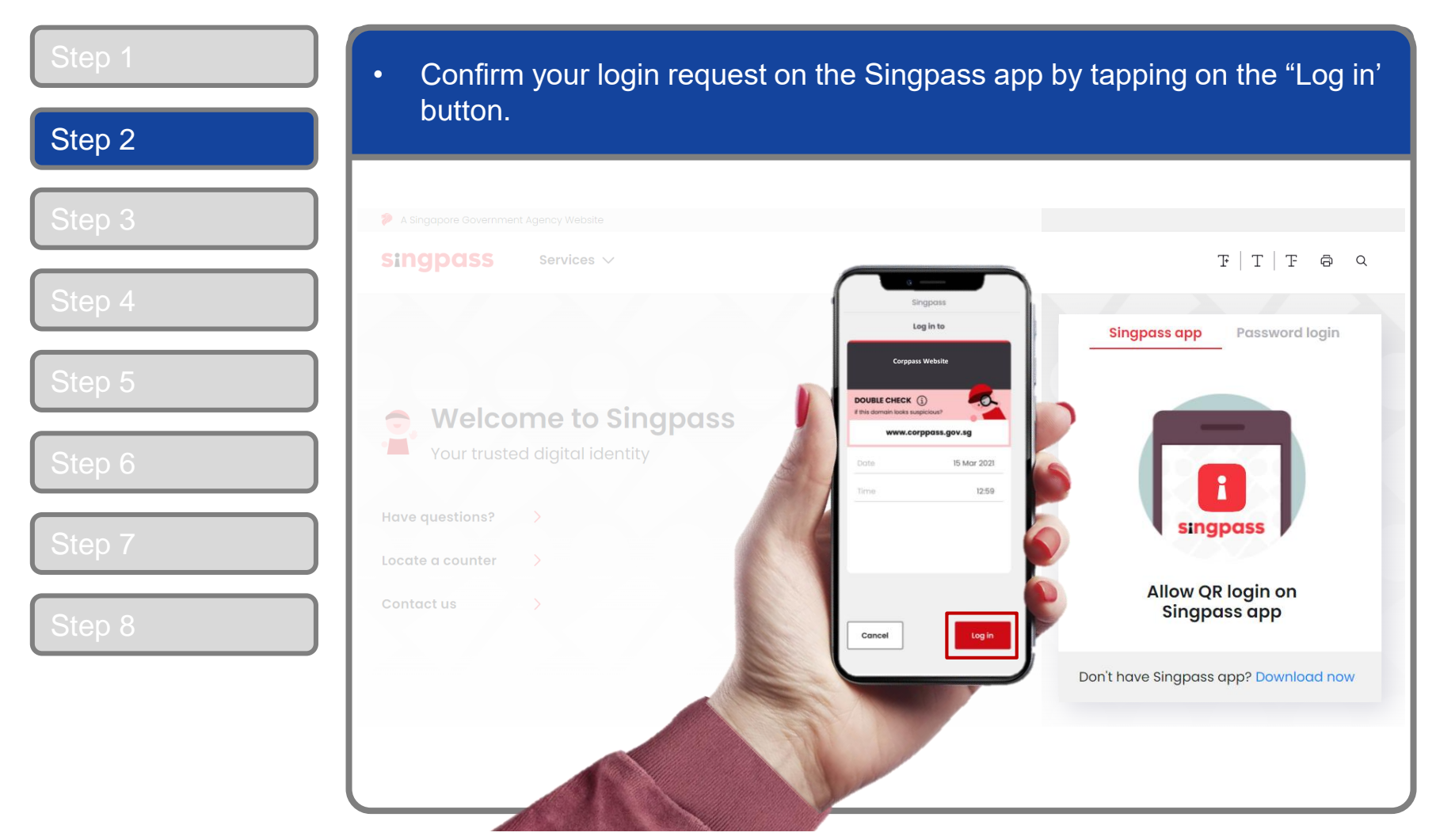

**Note:** You will be prompted to use either fingerprint (for selected smartphones), Face ID (for selected smartphones) or 6-digit passcode to verify your identity

| Step 1 | <ul> <li>Alternatively, enter your Singpass ID &amp;</li> </ul> | Password.                         |
|--------|-----------------------------------------------------------------|-----------------------------------|
| Step 2 |                                                                 |                                   |
| Step 3 | A Singapore Government Agency Website                           |                                   |
| Step 4 | Singpass Services V                                             | F T F @ Q                         |
|        |                                                                 | Singpass app Password login       |
| Step 5 | 🞅 Welcome to Singpass                                           | Log in<br>Singpass ID             |
| Step 6 | Your trusted digital identity                                   | Password                          |
| Step 7 | Locate a counter                                                | Log in                            |
| Step 8 | Contact us >                                                    | Forgot Singpass ID Reset password |
|        |                                                                 | Register for Singpass             |
|        |                                                                 |                                   |
|        |                                                                 |                                   |

| tep 2          | A Singapore Government Agency Website                                                                               |
|----------------|----------------------------------------------------------------------------------------------------|
| tep 3          | singpass                                                                                                    |
| tep 4          | SMS OTP Face verification                                                                                           |
| tep 5<br>tep 6 | Enter the 6-digit One-time Password (OTP) sent to your mobile number (****6022). Not your mobile number?            |
| tep 7          | If you do not receive an OTP on your mobile device within 30 seconds, please click on the "Resend OTP" button here: |
| tep 8          | Resend OTP                                                                                                    |

| Step 1 | <ul> <li>Or verify your identity using Face Verification. Select 'Continue'.</li> </ul>       |
|--------|-----------------------------------------------------------------------------------------------|
| Step 2 |                                                                                               |
| Step 3 | SMS OTP Face verification                                                                     |
| Step 4 | Please note:     Use another authentification method if you are sensitive to flashing lights. |
|        | 1 In the next screen, click "Begin Scan".                                                     |
| Step 5 | 2 Keep still as the camera locates your face.                                                 |
| Step 6 | 3 The screen will flash a series of colored lights.                                           |
| Step 7 |                                                                                               |
|        |                                                                                               |
|        | Click here to find out more about Singpass Face verification.                                 |
|        | Continue                                                                                      |

| Step 1 | <ul> <li>Read the guidelines and click 'Begin Scan' to proceed.</li> </ul>                                                              |
|--------|----------------------------------------------------------------------------------------------------|
| Step 2 |                                                                                                    |
|        | A Singapore Government Agency Website                                                                                                   |
| Step 3 | singpass                                                                                                    |
| Step 4 | SMS OTP Face verification                                                                                                    |
| Step 5 | Here are some guidelines. Find out more here.                                                                                           |
| Step 6 | Clear glasses       Indoor lighting     Keep mouth closed       and hair off face                                                       |
| Step 7 |                                                                                                    |
|        | 🔗 Tinted glasses 🔗 Cover your face 🔗 Very bright lighting 🔗 Smile widely                                                                |
| Step 8 | Look into the front camera and select "Begin Scan".                                                                                     |
|        | By selecting "Begin Scan", you are allowing us to match your photo with the government's biometrics database based on the Terms of Use. |
|        | Back Begin Scan                                                                                                    |

## **Approve Admin Account**

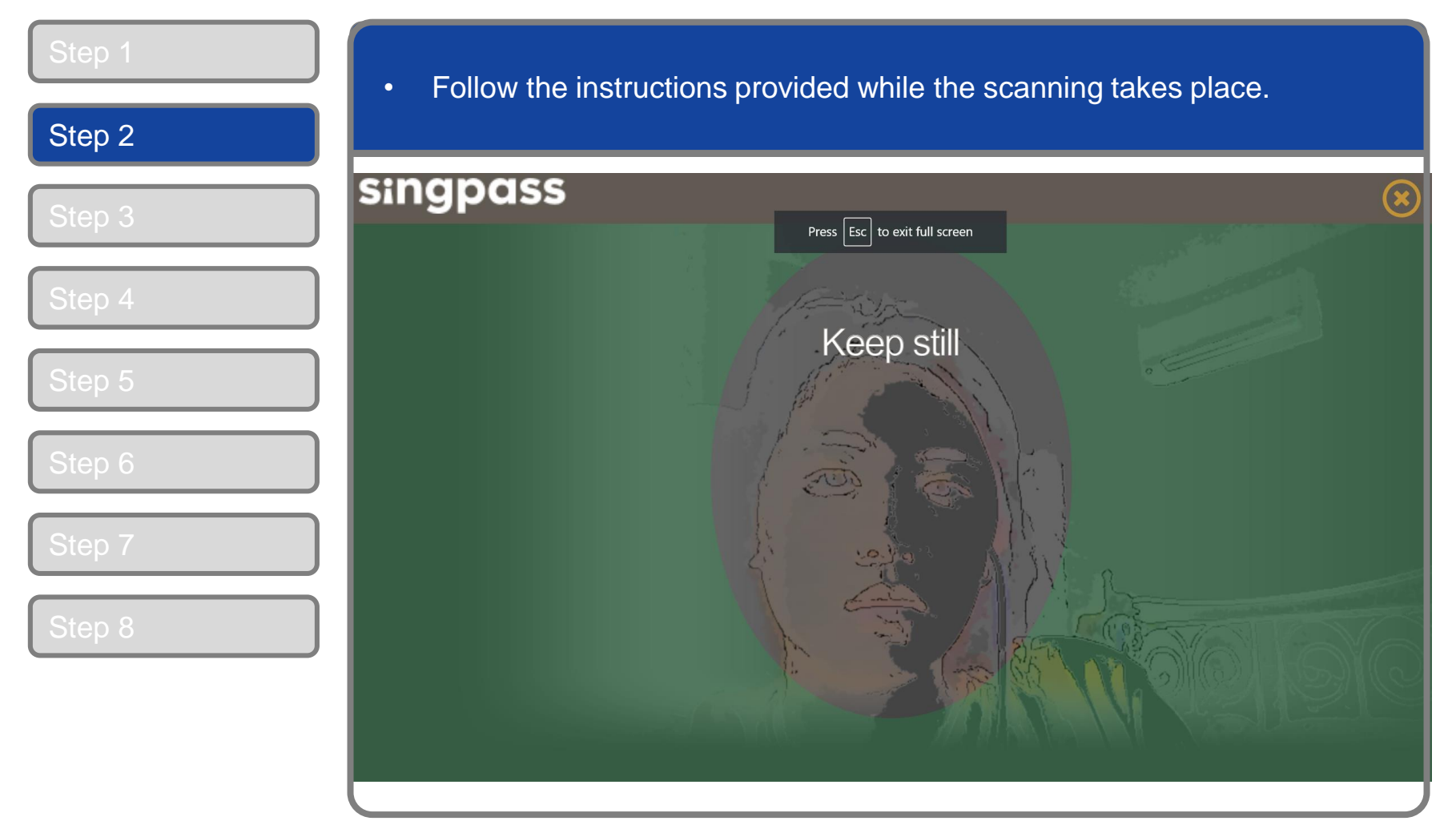

**Note:** Face Verification does not require any setup and is only available on desktop and mobile browsers. It requires the user to have a front-facing camera on their device when accessing digital services.

| Step 1 | After loggir     Account' pa | ng in to Cor<br>age. Select | ppass, yo<br>the 'Mana        | u will arrive at th<br>age Request' link | e 'Approve Ac<br>for the Admir | lmin<br>n reques  | t        |
|--------|------------------------------|-----------------------------|-------------------------------|------------------------------------------|--------------------------------|-------------------|----------|
| Step 2 |                              |                             | i reject.                     |                                          |                                | Log Out 4         |          |
| Step 3 | Home / Approve Admin A       | ccount                      |                               |                                          |                                | Log Out           | <u> </u> |
| Step 4 | Approve Admin A              | ccount                      |                               |                                          |                                |                   |          |
| Step 5 | The following Corppass Adn   | nin Accounts are per        | nding your approva            | al.                                      |                                |                   |          |
| Step 6 |                              |                             |                               | ٢                                        | Filter Search                  | Q                 | <u>.</u> |
| Step 7 | Date of Registration 🝦       | UEN / Entity ID 🝦           | Entity Name 🝦                 | NRIC / FIN / Foreign ID No.              | Applicant Name                 | + Action          |          |
|        | 25/01/2021                   | 79039907E                   | Complicated<br>Cake Marketing | S****446I                                | PHANG GRABRIEL                 | Manage<br>Request |          |
| Step 8 | 28/01/2021                   | 79039907E                   | Complicated<br>Cake Marketing | S****321P                                | AASHIKA                        | Manage<br>Request |          |
|        |                              |                             |                               |                                          | Sł                             | howing 1 to 2 of  | 2 items  |
|        |                              |                             |                               |                                          |                                |                   |          |

corppass

| Step 1<br>Step 2 | <ul> <li>Review details of the user</li> </ul>    | ſ.                                              |             |
|------------------|---------------------------------------------------|-------------------------------------------------|-------------|
|                  | Home Manage Admin Help                            |                                                 | Log Out 🛎 🔍 |
| Step 3           | Home / Approve Admin Account                      |                                                 |             |
| Step 4           | Approve Admin Account                             |                                                 |             |
| Step 5           | Review the following details before approving the | Admin Account.                                  |             |
| Step 6           | Entity Detail<br>Unique Entity Number (UEN)       | 79039907E                                       |             |
| Step 7           | Corppass Admin Contact Details                    |                                                 |             |
|                  | Full Name                                         | PHANG GRABRIEL                                  |             |
| Step 8           | NRIC / FIN / Foreign ID No                        | S****446I                                       |             |
|                  | Country of issuance                               | Singapore                                       |             |
|                  | Mobile No                                         | 93380679                                        |             |
|                  | Registered Officer Authorisation                  |                                                 |             |
|                  | Method of Approval                                | Request online approval from Registered Officer |             |

| Step 1 | Decide to either approve of the second second | or reject the registration.                     |
|--------|----------------------------------------------------------------------------------------------------|-------------------------------------------------|
| Step 2 | Full Name                                                                                                    |                                                 |
| Step 3 | NRIC / EIN / Earsign ID No                                                                                                    | S****4/6                                        |
|        |                                                                                                    |                                                 |
| Stop 4 | Country of issuance                                                                                                    |                                                 |
| Step 4 | Email                                                                                                    | ezravillacarios@gmail.com                       |
| Otom 5 | Mobile No                                                                                                    | 3330613                                         |
| Step 5 | Registered Officer Authorisation                                                                                                    |                                                 |
|        | Method of Approval                                                                                                    | Request online approval from Registered Officer |
| Step 6 | Registered Officer's identity Number                                                                                                    | S****132H                                       |
|        | Registered Officer's Email                                                                                                    | deepa@mailinator.com                            |
| Step 7 | Request e-Service Access                                                                                                    |                                                 |
|        | All e-Services' access will be assigned to the Corp                                                                                                    | pass Admin upon Registered Officer's approval.  |
| Step 8 | Approve / Reject Admin Account             • Approve Admin Account         • OR         • Rejet                                                                                                    | Cancel Submit                                   |
|        | Approve Admin Account                                                                                                    | Last updated on 01 March 2020                   |

| Step 1 | If you select 'Reject Admin A                        | ccount', please provide a reason for doing so.  |
|--------|------------------------------------------------------|-------------------------------------------------|
| Step 2 | i ne requestor will be notified                      | of the rejection reason.                        |
|        | NRIC / FIN / Foreign ID No                           | S****446I                                       |
| Step 3 | Country of Issuance                                  | Singapore                                       |
|        | Email                                                | PHANGGRABRIEL@abc.com                           |
| Step 4 | Mobile No                                            | 93380679                                        |
|        | Registered Officer Authorisation                     |                                                 |
| Step 5 | Method of Approval                                   | Request online approval from Registered Officer |
|        | Registered Officer's identity Number                 | S****132H                                       |
| Step 6 | Registered Officer's Email                           | deepa@mailinator.com                            |
|        | Request e-Service Access                             |                                                 |
| Step 7 | All e-Services' access will be assigned to the Corp. | pass Admin upon Registered Officer's approval.  |
|        |                                                      | e.g. 'The person is not authorised to           |
| Step 8 | Approve / Reject Admin Account                       | access the company records as an Admin'         |
|        | Approve Admin Account OR OR                          | t Admin Account                                 |
|        | Reason for Rejection*                                |                                                 |
|        |                                                      | Cancel Submit                                   |
|        |                                                      | Last updated on 01 March 2020                   |

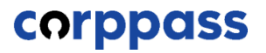

| Step 1<br>Step 2 | Click 'Submit'.                                                                |                                                 |                               |
|------------------|--------------------------------------------------------------------------------|-------------------------------------------------|-------------------------------|
|                  | Full Name                                                                      | PHANG GRABRIEL                                  |                               |
| Step 3           | NRIC / FIN / Foreign ID No                                                     | S****446I                                       |                               |
|                  | Country of Issuance                                                            | Singapore                                       |                               |
| Step 4           | Email                                                                          | PHANGGRABRIEL@abc.com                           |                               |
|                  | Mobile No                                                                      | 93380679                                        |                               |
| Step 5           | Registered Officer Authorisation                                               |                                                 |                               |
|                  | Method of Approval                                                             | Request online approval from Registered Officer |                               |
| Step 6           | Registered Officer's identity Number                                           | S****132H                                       |                               |
|                  | Registered Officer's Email                                                     | deepa@mailinator.com                            |                               |
| Step 7           | Request e-Service Access<br>All e-Services' access will be assigned to the Cor | ppass Admin upon Registered Officer's approval. |                               |
| Step 8           | Approve / Reject Admin Account                                                 |                                                 |                               |
|                  | Approve Admin Account OR      Reje                                             | ect Admin Account                               |                               |
|                  |                                                                                | Cancel Submit                                   |                               |
|                  | l                                                                              |                                                 | Last updated on 01 March 2020 |

| Step 1<br>Step 2 | You should receive a confirmation message that the Admin ac been approved or rejected.          | count ha  | IS |
|------------------|-------------------------------------------------------------------------------------------------|-----------|----|
|                  | Home Manage Admin Help                                                                          | Log Out 🛔 | Q  |
| Step 3           | Home / Approve Admin Account                                                                    |           |    |
| Step 4           |                                                                                                 |           |    |
| Step 5           | You have approved PHANG GABRIEL as the Corppass Admin of 79039907E, Complicated Cake Marketing. |           |    |
| Step 6           | A notification email will be sent to the applicant and you.                                     |           |    |
| Step 7           | Return to Approve Admin Account                                                                 |           |    |
| Step 8           |                                                                                                 |           |    |
|                  |                                                                                                 |           |    |
| l                |                                                                                                 |           |    |

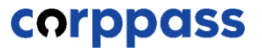

# TERMINATE CORPPASS ADMIN ACCOUNT

corppass

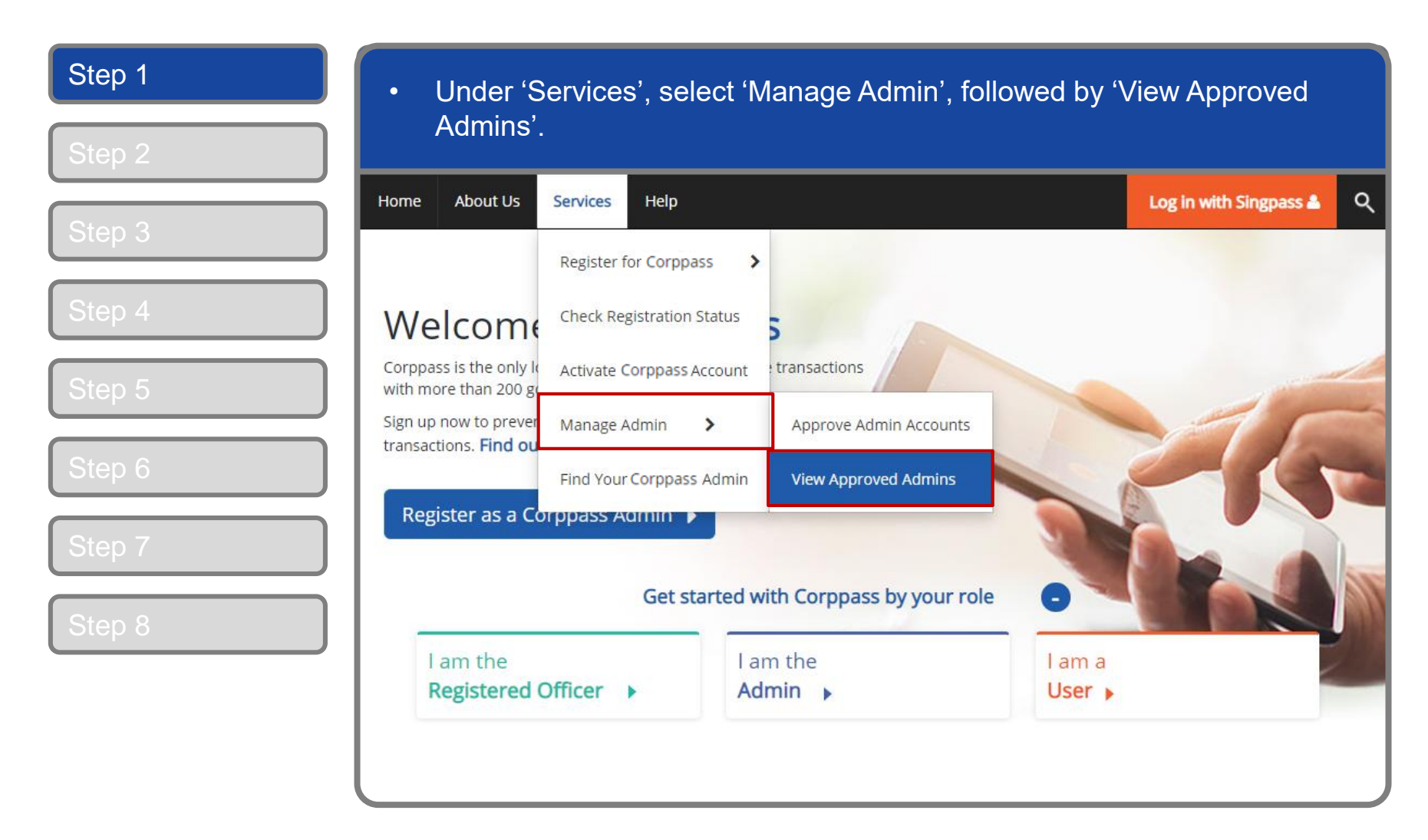

corppass

| Step 1<br>Step 2 | <ul> <li>Follow t<br/>will arriv<br/>user's C</li> </ul> | he steps illustrated or<br>ve at the 'View Approv<br>Corppass Admin detail | slides 5-12 to lo<br>ed Admins' page<br>s. | og in to Corppass<br>e. Click 'View' to v | s, and yc<br>/iew a | ou       |
|------------------|----------------------------------------------------------|----------------------------------------------------------------------------|--------------------------------------------|-------------------------------------------|---------------------|----------|
|                  | Home Manage                                              | Admin Help                                                                 |                                            |                                           | Log Out 🛔           | ۹        |
| Step 3           | Home / View Appr                                         | oved Admins                                                                |                                            |                                           |                     |          |
| Step 4           | View Approve                                             | ed Admins                                                                  |                                            |                                           |                     |          |
| Step 5           | View or terminate cu                                     | irrent admin accounts                                                      |                                            |                                           |                     |          |
| Step 6           |                                                          |                                                                            |                                            | <b>T</b> <u>Filter</u> Search             | ٩.                  | <u>*</u> |
|                  | UEN / Entity ID 🍦                                        | Entity Name 🗧                                                              | NRIC / FIN / Foreign ID No.                | Applicant Name 🔶                          | Action              |          |
| Step 7           | 79039907E                                                | Complicated Cake Marketing                                                 | G****500P                                  | VINCENT QUEK                              | View  <br>Terminate |          |
|                  | 79039907E                                                | Complicated Cake Marketing                                                 | G****770L                                  | GABRIEL PAN                               | View  <br>Terminate |          |
|                  | 79039907E                                                | Complicated Cake Marketing                                                 | G****500P                                  | WILLIAM JOHNSON                           | View  <br>Terminate |          |
|                  | 79039907E                                                | Complicated Cake Marketing                                                 | S****082B                                  | EMILY PARISH                              | View  <br>Terminate |          |
|                  | 79039907E                                                | Complicated Cake Marketing                                                 | G****924T                                  | STEVEN WILL                               | View  <br>Terminate |          |

corppass

| Step 1<br>Step 2 | <ul> <li>Details of the Corppass A<br/>'View Approved Admins'</li> </ul>                 | Admin are displayed. Click 'Back' to return to page. |
|------------------|------------------------------------------------------------------------------------------|------------------------------------------------------|
| Step 3           | View Approved Admin Account                                                              |                                                      |
| Step 4<br>Step 5 | <b>Entity Detail</b><br>Unique Entity Number (UEN)                                       | 79039907E                                            |
| Step 6<br>Step 7 | Admin Contact Details<br>Full Name<br>NRIC / FIN / Foreign ID No.<br>Email<br>Mobile No. | VINCENT QUEK<br>G****500P<br>VINCENTQUEK@abc.com     |
|                  |                                                                                          | Back                                                 |

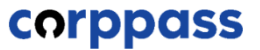

| Step 1 | Click 'Te            | erminate' to termin        | ate C | Corppass Admir              | ).                     |             |                     |         |
|--------|----------------------|----------------------------|-------|-----------------------------|------------------------|-------------|---------------------|---------|
| Step 2 | Home Manage          | Admin Help                 |       |                             |                        |             | Log Out 🛔           | Q       |
| step 3 | Home / View Appr     | oved Admins                |       |                             |                        |             |                     |         |
| Step 4 | View Approve         | ed Admins                  |       |                             |                        |             |                     |         |
| tep 5  | /iew or terminate cu | rrent admin accounts       |       |                             |                        |             |                     |         |
| ер 6   |                      |                            |       |                             | <b>T</b> <u>Filter</u> | Search      | ٩                   | <u></u> |
|        | UEN / Entity ID 🍦    | Entity Name                | \$    | NRIC / FIN / Foreign ID No. | Applicant              | Name        | Action              |         |
| ep 7   | 79039907E            | Complicated Cake Marketing |       | G****500P                   | VINCENT                | QUEK        | View  <br>Terminate |         |
|        | 79039907E            | Complicated Cake Marketing |       | G****770L                   | GABRIEL                | PAN         | View  <br>Terminate |         |
|        | 79039907E            | Complicated Cake Marketing | Inc   | lividuals who no            | longe                  | er represen | t the ent           | ity     |
|        | 79039907E            | Complicated Cake Marketing | Co    | rppass for the er           | ntity sl               | hould be re | moved.              | уе      |
|        | 79039907E            | Complicated Cake Marketing |       | G****924T                   | STEVEN V               | VILL        | View  <br>Terminate |         |

corppass

| Step 1<br>Step 2 | <ul> <li>Details of the Corppass Admin will be displayed. Enter the reason for<br/>terminating the Corppass Admin's account (e.g. 'Admin has left the<br/>company'), then click 'Terminate'.</li> </ul> |
|------------------|----------------------------------------------------------------------------------------------------|
|                  | Home / View Approved Admins                                                                                                    |
| Step 3           | Terminate Admin Account                                                                                                    |
| Step 4           | * - denotes mandatory fields                                                                                                    |
| Step 5           | Entity Detail                                                                                                    |
| Step 6           | Admin Contact Details                                                                                                    |
|                  | Full Name VINCENT QUEK                                                                                                    |
| Step 7           | Email VINCENTQUEK@abc.com<br>Mobile No.                                                                                                    |
|                  | Reason for termination*                                                                                                    |
|                  | Back                                                                                                    |

corppass

| Step 1<br>Step 2 | In the event that the Corppass Ac is the only active account for your alert. | Imin Account you are trying to terminate<br>entity, you will be prompted with an |  |  |  |
|------------------|------------------------------------------------------------------------------|----------------------------------------------------------------------------------|--|--|--|
|                  | Home Manage Admin Help                                                       | Log Out 🚨 🔍                                                                      |  |  |  |
| Step 3           | Home / View Approved Admins                                                  |                                                                                  |  |  |  |
| Step 4           | Terminate Admin Account                                                      |                                                                                  |  |  |  |
| Step 5           | This is the last Corppass Admin Account registered to Corppass Entity 3.     |                                                                                  |  |  |  |
| Step 6           | For security reasons, ensure that there is a                                 | t least one Corppass Admin registered to your entity at all times.               |  |  |  |
| Step 7           | Terminate Admin Account                                                      | To retain your entity's Corppass, you need to have at least one active           |  |  |  |
|                  | * - denotes mandatory fields                                                 | Corppass Admin.                                                                  |  |  |  |
|                  | Unique Entity Number (UEN) T21LP3506A                                        |                                                                                  |  |  |  |
|                  | Admin Contact Details                                                        |                                                                                  |  |  |  |
|                  | Full Name ERZA NRIC / FIN / Foreign ID No. G****924T                         |                                                                                  |  |  |  |

corppass

| Step 1<br>Step 2 | <ul> <li>A confirmation message will indicate that the Corppass Admin account<br/>has been terminated successfully.</li> </ul>                                                                 |
|------------------|----------------------------------------------------------------------------------------------------|
| Step 3<br>Step 4 | You have terminated Vincent Quek as the Corppass Admin of<br>Complicated Cake Marketing (UEN / Entity ID: 79039907E).<br>A notification email will be sent to the Corppass Admin and yourself. |
| Step 5           |                                                                                                    |
| Step 6<br>Step 7 | Next Step         Description         For security reasons, ensure there is at least one registered Corppass Admin.                                                                            |
|                  | View Corppass Admin                                                                                                    |

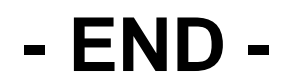

Updated as of April 2021